Log in to Peoplesoft Financials using your normal GullNet username and password.

Link: finance.salisbury.edu

The navigation for the Cash Balance report is as follows:

#### SU Customizations > Reports > Create Cash Balance Report

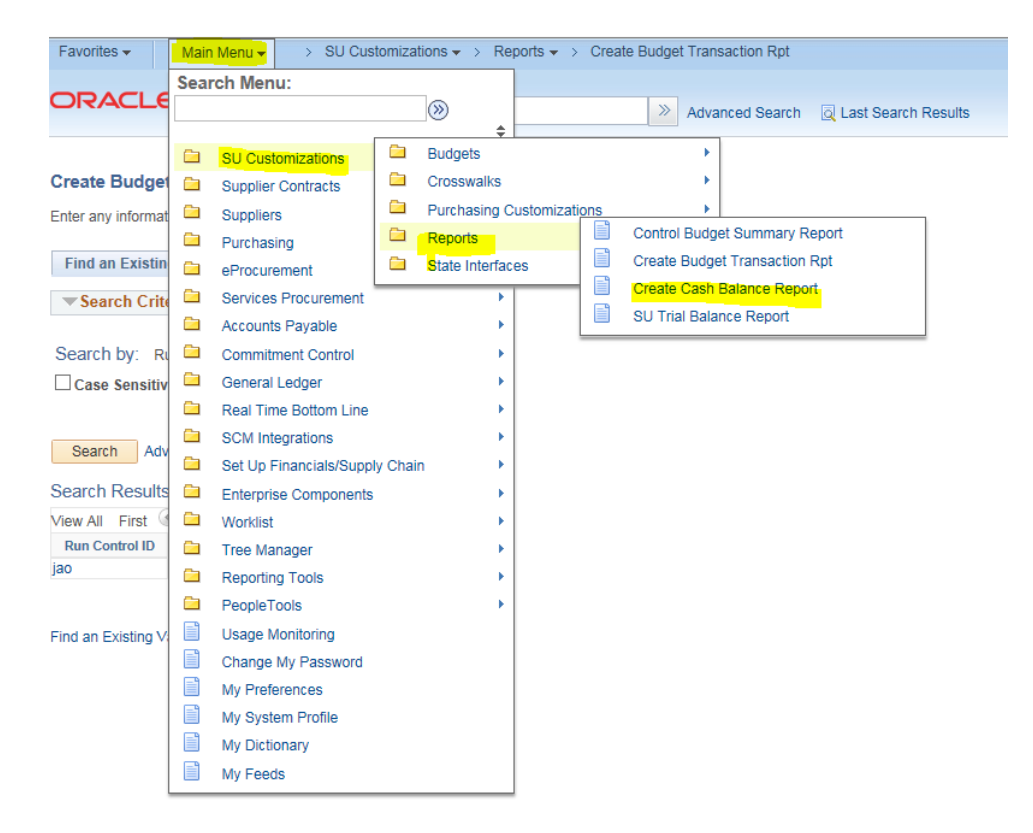

| The following page will then appear:                                                          |                      |                                        |               |                            |  |  |  |  |  |
|-----------------------------------------------------------------------------------------------|----------------------|----------------------------------------|---------------|----------------------------|--|--|--|--|--|
| Favorites 🗸                                                                                   | Main Menu 🗸          | $>$ SU Customizations $\checkmark$ $>$ | Reports 🗸 > C | Create Cash Balance Report |  |  |  |  |  |
| ORACL                                                                                         | Ξ'                   | All - Search                           |               | Advanced Search            |  |  |  |  |  |
| Create Cash Balance Rpt                                                                       |                      |                                        |               |                            |  |  |  |  |  |
| Enter any information you have and click Search. Leave fields blank for a list of all values. |                      |                                        |               |                            |  |  |  |  |  |
| Find an Existing Value         Add a New Value                                                |                      |                                        |               |                            |  |  |  |  |  |
| Search Criteria                                                                               |                      |                                        |               |                            |  |  |  |  |  |
| Search by: Run Control ID begins with Case Sensitive Search Advanced Search                   |                      |                                        |               |                            |  |  |  |  |  |
| Find an Existing V                                                                            | /alue   Add a New Va | alue                                   |               |                            |  |  |  |  |  |

Select Search to select the appropriate Run Control ID. If you have never created a Run Control ID, please select the ADD A NEW VALUE tab (or link) and create one called "REPORTS". Once you either select or create a Run Control ID, the following page appears.

| Favorites  Main Menu  SU Customizations  Reports  Create Cash Balance Report |  |
|------------------------------------------------------------------------------|--|
|                                                                              |  |
| All - Search Advanced Search Q Last Search Results                           |  |
|                                                                              |  |
| Create Cash Balance Rpt                                                      |  |
|                                                                              |  |
| Run Control ID REPORTS Report Manager Process Monitor Run                    |  |
|                                                                              |  |
| *Business Unit Create Cash<br>Balance Report                                 |  |
| Department Information                                                       |  |
| •                                                                            |  |
| Report All Active Departments?     Include Adj Period?                       |  |
| Dept Q Dept Q                                                                |  |
|                                                                              |  |
| Dept Q Dept Q                                                                |  |
|                                                                              |  |
| Project Information                                                          |  |
| Report All Active Projects?                                                  |  |
| Project Q Project Q                                                          |  |
|                                                                              |  |
|                                                                              |  |
|                                                                              |  |
| Save 🐼 Return to Search 🖾 Notify                                             |  |

In the BUSINESS UNIT field, select either SALIS or SUFND.

In the DEPT and PROJECT fields, input the appropriate department and project number. Up to 6 departments and projects can be selected at any one time.

Consider using the REPORT ALL ACTIVE DEPARTMENTS or REPORT ALL ACTIVE PROJECTS checkboxes if you need more than 6 of each. In lieu of typing in multiple departments and projects, the user can also just select those checkboxes.

Select Run and the following page appears:

| Favorites                              | s ▼ Main Menu <del>▼</del> | > SU Cus | tomizations 👻 > 🛛 F                        | Reports 🔻 > Crea               | te Cash Balance | Report     |                                                        |   |
|----------------------------------------|----------------------------|----------|--------------------------------------------|--------------------------------|-----------------|------------|--------------------------------------------------------|---|
|                                        |                            |          | Search                                     |                                | >> Advanced     | Search     | 🗟 Last Search Result                                   | s |
| rocess                                 | Scheduler Reque            | st       |                                            |                                |                 |            |                                                        |   |
| User ID jaoneal Run Control ID REPORTS |                            |          |                                            |                                |                 |            |                                                        |   |
| 5                                      | Gerver Name Recurrence     |          | <ul><li>✓ Run D</li><li>✓ Run Ti</li></ul> | ate 07/25/2018<br>me 4:04:59PM | Rese            | to Current | t Date/Time                                            |   |
|                                        | Time Zone                  | Q        |                                            |                                |                 |            |                                                        |   |
| Proce                                  | ss List                    |          | December 11                                | D                              | AT              | 15         | Distribution                                           |   |
| Select                                 | SUGL0021 - Cash Bala       | ince Rpt | SUGL0021                                   | SQR Report                     | Email V         | PDF        | <ul> <li>Distribution</li> <li>Distribution</li> </ul> |   |
|                                        |                            |          |                                            |                                |                 |            |                                                        |   |
|                                        |                            |          |                                            |                                |                 |            |                                                        |   |

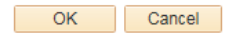

Г

Enter Email in the type field and a format of PDF.

Select or and the system will return you to the prior page. The report will be emailed to you.

Below is a sample of the report:

| Report ID:            | ort ID: SUGL0021 |          |               | CASH                          | PeopleSoft<br>CASH BALANCE REPORT |            |               | Page No. 1<br>Run Date | 07/25/2018        |          |          |  |
|-----------------------|------------------|----------|---------------|-------------------------------|-----------------------------------|------------|---------------|------------------------|-------------------|----------|----------|--|
|                       |                  |          |               |                               |                                   |            |               |                        |                   | Run Time | 16:09:44 |  |
| CASH BALANO           | CE FOR UNIT: SI  | ALIS DEP | : 30000       | )1 General-Auxl E             | Interprises                       | AS OF:     | 07/25/2018    |                        |                   |          |          |  |
| ACCOUNT<br>201100 Cas | sh               | 4031     | 2ROG <u>C</u> | ASH BALANCE<br>\$1,251,081.70 | Cash                              | Balances a | are as of the | date/time th:          | is report was run |          |          |  |